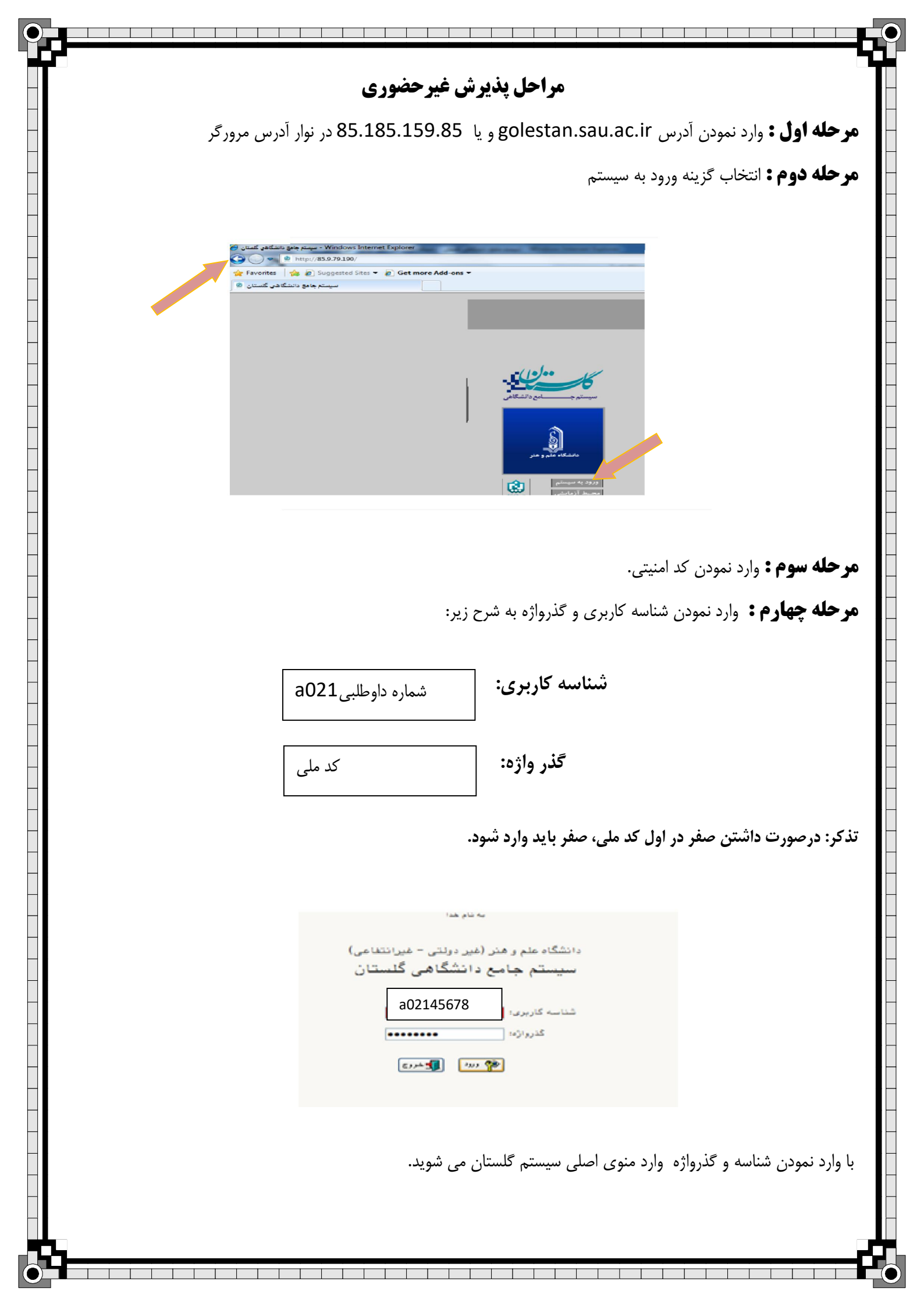

|                         | د.                                                                                                    | مجویان جدیدالورود، وارد مراحل پذیرش می شوید                                                                             | غیرحضوری دانش                                 |
|-------------------------|----------------------------------------------------------------------------------------------------|----------------------------------------------------------------------------------------------------|-----------------------------------------------|
|                         | ورود 🗙 اطناعات جامع دانشجو                                                                                     | کاربر : شیم هاج خروج<br>۸   x بنوی کاربر   x پذیرش غیر حضوری دانشجویان جدیدال                                           |                                               |
|                         | The second second second second second second second second second second second second second second second s | المرتل اليبتع                                                                                                    |                                               |
|                         | کوزارش ها می میرودی به میرود می میرود.<br>گوزارش ها                                                            | میں میر حضوری<br>شهریه<br>اطلاعات جامع دانشجو                                                                           |                                               |
|                         | یل هر فرم را مطالعه نمایید.                                                                                    | قبل از انجام این مرحله راهنمای مربوط به تکم<br><b>ضوری دانشجویان جدیدالورود</b><br>انشجو ؟ گروه آزمایشی<br>نام خانوادگی | مرحله ششم :<br>۱۹ پذیرش غیر م<br>شماره د      |
|                         |                                                                                                    | ام پدر دانشکده                                                                                                    | 5                                             |
|                         |                                                                                                    | م ورود خروه اموزشی .<br>کنگور                                                                                           | تر<br>شماره داوطلب در                         |
|                         | داهتما داهتمای جاب                                                                                             |                                                                                                    | م احل بذب ش                                   |
| راهئما                  | وضعيت                                                                                                    | مرحله                                                                                                    | رديف عمليات                                   |
| ر اهتما                 |                                                                                                    | تعيين وضعيت نظام وظيفه                                                                                                  | ۱ <u>انتخاب</u>                               |
| <u>راهنما</u><br>راهنما | تایید دانشجو : عدم تایید<br>تابید دانشجو : عدم تایید                                                           | اطلاعات دانشجو – قسمت اول<br>اطلاعات دانشجه – قسمت دوم                                                                  | ۲ <u>انتخاب</u><br>۳ انتخاب                   |
| راهتما                  |                                                                                                    | بر<br>ثبت اطلاعات تحصيلات قبلي دانشجو                                                                                   | ۴ انتخاب                                      |
| راهتما                  |                                                                                                    | اطلاعات ایثارگری                                                                                                    | ۵ <u>انتخاب</u>                               |
| <u>راهتما</u>           |                                                                                                    | اطلاعات خانواده دانشجو                                                                                                  | <del>۴ <u>انتخاب</u></del>                    |
| <u>راهتما</u><br>راهتما |                                                                                                    | ارسال فایل مدارک<br>ارسال تعدید نامه الکترمنیک                                                                          | ۷ <u>انتخاب</u><br>۸ انتخاب                   |
| راهتما                  | مبلغ قابل يرداخت:٠٠ يرداخت شده تاكنون : ٠                                                                      | رسان سبہ میں اسرونیسی<br>پرداخت الکترونیکی پیش پرداخت شہریہ                                                             | ۹ انتخاب                                      |
| راهتما                  | مبلغ قابل پرداخت: • پرداخت شده تاکنون : •                                                                      | ثبت اطلاعات فيش پيش پرداخت شهريه                                                                                        | ۱۰ <u>انتخاب</u>                              |
| <u>راهتما</u>           |                                                                                                    | بررسی سوابق فرهنگی دانشجو                                                                                               | ۱۱ <u>انتخاب</u>                              |
| راهتما<br>راهتما        |                                                                                                    | اندام پدیرس غیرحصوری و چاپ فرم مسحصات خامل دانسجو<br>حاب گواهه. بذب ش غبر حضوری دانشجه                                  | ۱۹ <u>انتخاب</u><br>۱۳ انتخاب                 |
| راهتما                  | تاريخ مراجعه : ساعت :                                                                                          | پ پ در کې یکر کې یکر کري<br>مراجعه به دانشگاه و تحویل مدارک                                                             | 14                                            |
| اسکن نمودہ و            | ا حداکثر حجم ۲۰۰ کیلوبایت و فرمت IPG                                                                           | , فایل مدارک، باید مدارک مشخص شده را ب                                                                                  | <b>کته:</b><br>ر مرحله ارسال<br>رگذاری نمایید |
| واهى پذيرش              | ش غبرحضوری، فرم مشخصات کامل دانشجو و گ                                                                         | پس از تکمیل فرمها با انتخاب گزینه اتمام پذیر                                                                            | رحله هفتم:                                    |
|                         |                                                                                                    |                                                                                                    | <u>م ا م</u>                                  |

تایید نهایی پدیرش دانشجو، بعد از مراجعه به اموزش دانشکده و ارائه مدارک مورد نظر صورت می گیرد. \*دانشجویان گرامی توجه نمایید بعد از تایید ثبت نام اینترنتی توسط آموزش جهت <mark>ورود به سیستم گلستان از شماره</mark> دانشجویی خود به عنوان شناسه کاربری و از کد ملی به عنوان گذرواژه خود استفاده نمایید.